### <u>Инструкция по созданию Достижения физ.лица –</u> Премии, награды, поощрения

Инструкция по установке 1С: <u>https://cloud.rmapo.ru/s/MnR2p9syEgzDBeR</u>

1. В разделе Достижения физ.лиц необходимо нажать кнопку «Создать».

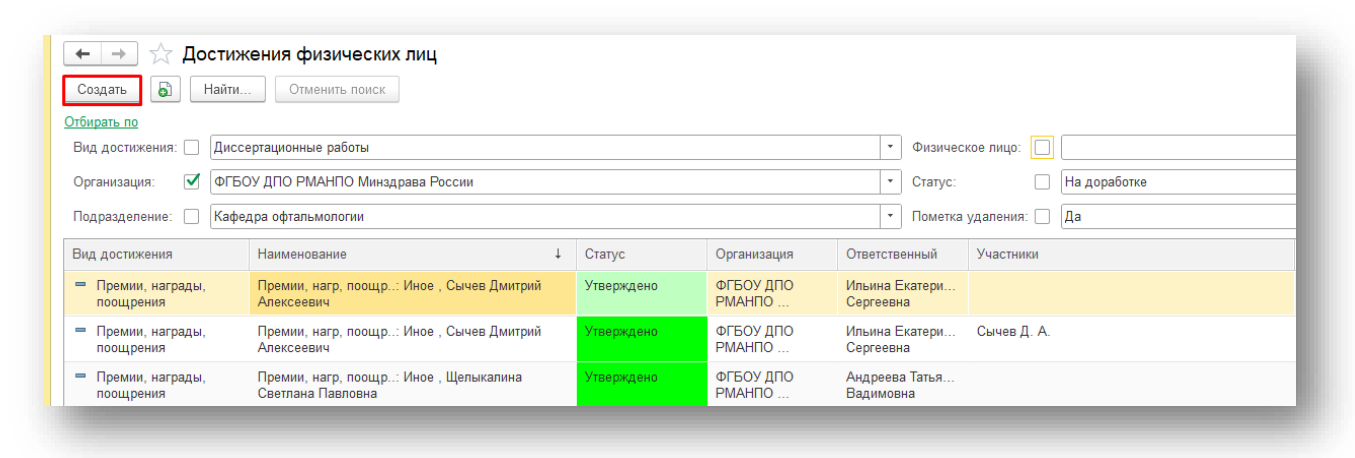

2. При нажатии кнопки «Создать» откроется экранная форма Достижения физ.лица

| → ★ д                        | остижения физических лиц                                                                 |
|------------------------------|------------------------------------------------------------------------------------------|
| дать                         | Найти Отменить поиск                                                                     |
|                              | ☆ Достижения физических лиц (создание) *                                                 |
| достижения<br>Научная и учеб | Основное Присоединенные файлы Ссылки на принятые файлы Статусы достижений физических лиц |
| Научная и учеб<br>питература | Записать и закрыть Записать                                                              |
|                              | Вид достижения: Премии, награды, поощрения 🕹 🖉 Дата: 12.09.2023 🗎                        |
| Научная и учеб<br>питература | Организация: ФГБОУ ДПО РМАНПО Минадрава России 🔹 🗗                                       |
| Научная и учеб               | Статус: •                                                                                |
| Научная и учеб<br>питература | Характеристики Участники Прочее                                                          |
|                              | Тил признания:                                                                           |
| Научная и учеб<br>питература | Награждающая инстанция:                                                                  |
|                              | Причина награждения:                                                                     |
| Научная и учеб<br>питература |                                                                                          |
|                              |                                                                                          |

### 3. В поле «Виде достижения» нужно выбрать «Премии, награды, поощрения»

| ☆ Премии, нагр, поощр: Иное , Сиволапов Константин Анатольевич! ( 🧷 🕴 😐 🗙                | 🔅 Премии, нагр, поощр: Иное , Сиволапов Константин Анатольевич! ( 🖉 🗄                    |
|------------------------------------------------------------------------------------------|------------------------------------------------------------------------------------------|
| Основное Присоединенные файлы Ссылки на принятые файлы Статусы достижений физических лиц | Основное Присоединенные файлы Ссылки на принятые файлы Статусы достижений физических лиц |
| Записать и закрыть Записать Еще -                                                        | Записать и закрыть Записать                                                              |
| Вид достижения: Премии, награды, поощрения 🖉 🖓 Дата: 10.03.2023                          | Вид достижения: Премии, награды, поощрения 🔽 🗗 Дата: 10.03.2023 🗎                        |
| Организация: Введите строку для поиска                                                   | Организация: 🙀 Виды достижений физических лиц 🖉 : 🗆 🗙                                    |
| Статус: Нажмите Показать все для выбора                                                  | Статус: Выбрать Создать 👌 Найти Отменить поиск Еще -                                     |
| Характеристики                                                                           | Характерист Код Наименование Ј Указывать список уча                                      |
| Тип признания:                                                                           | Тип признан = 000000026 Заявки на гранты 🗸                                               |
|                                                                                          | Награждают 🗕 000000027 Научная и учебная литература 🗸                                    |
|                                                                                          | Причина наг 🧠 000000001 Научноисследовательские работы 🗸                                 |
|                                                                                          | = 000000011 Патенты 🗸                                                                    |
|                                                                                          | = 000000018 Премии, награды, поощрения                                                   |
|                                                                                          | = 000000021 Статьи 🗸                                                                     |
|                                                                                          | = 00000005 Тезисы 🗸                                                                      |
|                                                                                          | <ul> <li>— 000000022</li> <li>Участие в диссертационных советах</li> </ul>               |
|                                                                                          |                                                                                          |

### 4. Работа с вкладкой «Характеристики»

| арактеристики Участник | и Прочее |      |     |
|------------------------|----------|------|-----|
| ип признания:          |          |      | • 0 |
| аграждающая инстанция: |          |      | • 0 |
| ричина награждения:    |          |      |     |
|                        |          | <br> |     |
|                        |          |      |     |

# **4.1.** В поле **«Тип признания»** укажите тип признания сотрудника. **ВАЖНО! Поле «Тип признания»** является обязательным!

|                           |                                                                       | ☆ Выберите значение свойства Тип 🖉 🕴 🗆      |
|---------------------------|-----------------------------------------------------------------------|---------------------------------------------|
| Тип признания:            |                                                                       | Выбрать Создать Поиск (Ctrl+F) × Еще -      |
| Награждающая инстанция: ( | Введите строку для поиска                                             | <ul> <li>Благодарность</li> </ul>           |
| Причина награждения:      | Нажмите Показать все для выбора<br>Нажмите + (создать) для добавления | <ul> <li>Государственная награда</li> </ul> |
| l                         |                                                                       | = Диплом                                    |
|                           | Показать все                                                          | - Иное                                      |
|                           |                                                                       | I Медаль                                    |
|                           |                                                                       | <ul> <li>Почетная грамота</li> </ul>        |
|                           |                                                                       |                                             |
|                           |                                                                       |                                             |

**4.2.** Выберите «Награждающую инстанцию». Для быстрого поиска воспользуйтесь строкой поиска по справочнику «Контрагенты».

ВАЖНО! Поле «Награждающая инстанция» является обязательным!

|                                                | контрагенты                                                               |                |             |
|------------------------------------------------|---------------------------------------------------------------------------|----------------|-------------|
|                                                | Выбрать Создать Создать группу                                            | Поиск (Ctrl+F) | × Q • Еще • |
|                                                | Наименование                                                              | † NHH          | КПП         |
| Характеристики Участники Прочее                | <ul> <li>Ностранные организации</li> </ul>                                |                |             |
| Тип признания: Диплом                          | • 🕫 Минадравы                                                             |                |             |
| Награждающая инстанция:                        | 🔹 🖉 🕨 🛅 Прочие организации                                                |                |             |
| Причина награждения: Введите строку для поиска |                                                                           | 3844004550     | 384401001   |
| Нажмите Показать все для выбора                | <ul> <li>"БИКИНСКОЕ МУП ТЭК"</li> </ul>                                   | 2707004758     | 270701001   |
| Hawwire + (Costate) dro accentence             | <ul> <li>"БРАТСКИЙ ДОМ - ИНТЕРНАТ ДЛЯ ПРЕСТАРЕЛЫХ И ИНВАЛИДОВ"</li> </ul> | 3803101280     | 380401001   |
| Показать все +                                 | - "BOMCA"                                                                 | 3327147303     | 332701001   |
| Показать весь список для выбора (F4)           | <ul> <li>"ВЯТКАСПОРТМЕД"</li> </ul>                                       | 4345196908     | 434501001   |
|                                                | <ul> <li>"ГБУЗ "РБСМЭ" МЗ РСО-А"</li> </ul>                               | 1501007070     | 151301001   |
|                                                | <ul> <li>"ГБУЗ ЛЕНОБЛЦЕНТР"</li> </ul>                                    | 7826012637     | 783901001   |
|                                                | <ul> <li>"ДЕТСКИЙ САД № 3 "СВЕТЛЯЧОК" ОБЩЕРАЗВИВАЮЩЕГО ВИДА"</li> </ul>   | 1632005044     | 163201001   |
|                                                | <ul> <li>"ЗП № 1" филиала "ТБ-1" ФКУЗ МСЧ-24 ФСИН России</li> </ul>       | 2463050796     | 242043001   |
|                                                | <ul> <li>"ЗП № 2" филиала "ТБ-1" ФКУЗ МСЧ-24 ФСИН России</li> </ul>       | 2463050796     | 381743001   |
|                                                | <ul> <li>"ИП Карбышева Н.В."</li> </ul>                                   | 222105662081   |             |
|                                                | <ul> <li>"ИП Коробкова Г.А."</li> </ul>                                   | 745302398222   |             |
|                                                |                                                                           | 281700838519   |             |
|                                                |                                                                           |                | A A         |

## **4.3.** В поле «Причина награждения» укажите необходимую информацию. ВАЖНО! Поле «Причина награждения» является обязательным!

| Тричина награждения | <u>-</u> |
|---------------------|----------|
|                     |          |
| [                   | Записать |

### 5. Работа с вкладкой «Участники»

**4.4**.

| Карактеристики | Участники | Прочее |               |       |
|----------------|-----------|--------|---------------|-------|
| Добавить       | + +       | ۲      |               | Еще - |
| Участник       |           |        | Подразделения |       |
|                |           |        |               |       |
|                |           |        |               |       |

**5.1.** При нажатии на кнопку «Добавить» появится строка для внесения ФИО Участника достижения. <u>Начните вбивать ФИО сотрудника нашей Академии или филиала</u>. Система предложит выбор из списка.

Столбец «Подразделение» заполняется автоматически по выбранному Участнику.

| Участник                         | Подразделения |  |
|----------------------------------|---------------|--|
| Зайцева Татьяна Н                | × @           |  |
| Зайцева Татьяна Николаевна (0000 | 005183)       |  |
| Показать все                     | +             |  |
|                                  |               |  |

5.2. Нажмите кнопку Записать для сохранения внесенной информации.

### 6. Прикрепление файла к Достижению

**6.1.** Для того чтобы прикрепить файл-скан достижения (например: скан приказа, грамоты) необходимо перейти в раздел «Присоединенные файлы».

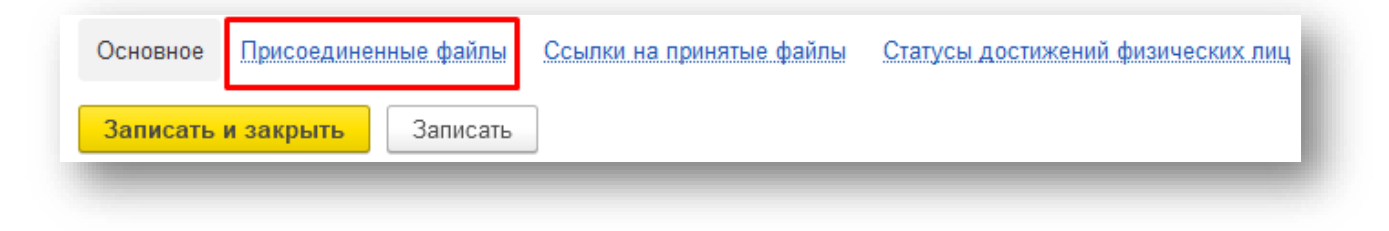

6.2. Нажав на кнопку «Добавить» выберите строку «Файл с диска».

| Основное Присоединенные файл | ы Ссылки на принятые файлы Статусы достижен | ий физических лиц |
|------------------------------|---------------------------------------------|-------------------|
| Присоединенные файлы         |                                             |                   |
| 😌 Добавить 🗸 Просмотреть     | Редактировать Закончить Печать -            | 🛛 Отправить       |
| Файл с диска                 | Дата изменения                              | Отредактировал    |
| По шаблону                   |                                             |                   |
| L                            |                                             |                   |

**6.3.** Выберите папку, в котором расположен файл→выберите необходимый файл → нажмите на кнопку «Открыть».

| $ ightarrow ~ \bigstar - \bigstar$ Этот ком                                                                                                    | ипьютер » За | агрузки                                                                                                    |         |  | ~ | ē | _  ∩ по | иск в: Загруз | ки     |   |
|----------------------------------------------------------------------------------------------------|--------------|----------------------------------------------------------------------------------------------------|---------|--|---|---|---------|---------------|--------|---|
| порядочить 🔻 Новая пап                                                                                                    | ка           |                                                                                                    |         |  |   |   |         | -             |        | ? |
| <ul> <li>Быстрый доступ</li> <li>Рабочий стол</li> <li>Загрузки</li> <li>Документы</li> <li>Изображения</li> <li>Росстецкая</li> <li>Замечания</li> <li>Наука</li> <li>Telegram Desktop</li> </ul> | *            | <ul> <li>Сегодня (2)</li> <li>Реворед<br/>Марра<br/>и вородите и собратории и<br/>теlegram Desktop</li> <li>На прошлой неделе (6)</li> </ul> | Tési944 |  |   |   |         |               |        |   |
| —<br>Имя файла                                                                                                    | : 7651944    |                                                                                                    |         |  |   | ~ | Все фай | ілы (*.*)     |        | ~ |
|                                                                                                    |              |                                                                                                    |         |  |   |   | Откр    | ыть           | Отмена | a |

### 6.4. В разделе отобразиться файл, прикрепленный к достижению.

| Основное присоединенные файлы | Ссылки на принятые файлы Статусы до | стижений физических лиц                            | 2                |
|-------------------------------|-------------------------------------|----------------------------------------------------|------------------|
| Изименование                  | Дата изменения                      | Отредактировал Ф Ф С 🖾 🧟 С                         | <u> </u>         |
| = 7651944                     | 12.09.2023 16:11:32                 | Ростецкая Анастасия Руслановна                     | РЕЗЕРВЫ<br>РОСТА |
|                               |                                     | НАУКА<br>И ИННОВАЦИИ<br>научно-практический журнал | 4                |
|                               |                                     | Иного-<br>транность<br>исдицинской<br>иностики     |                  |
|                               |                                     |                                                    | >                |

### 7. Работа с вкладкой «Прочее»

| Наименование: | Науч. и уч. лит.: тест, 1 |                              | Код: 000000623        |
|---------------|---------------------------|------------------------------|-----------------------|
| Аннотация:    |                           |                              |                       |
|               |                           |                              |                       |
|               |                           |                              |                       |
|               |                           |                              |                       |
|               |                           |                              |                       |
|               |                           |                              |                       |
|               |                           |                              |                       |
|               |                           |                              |                       |
|               |                           |                              |                       |
|               |                           |                              |                       |
|               |                           |                              |                       |
|               |                           |                              |                       |
|               |                           |                              |                       |
| Комментарий   |                           | Ответственный: Ростецкая Ана | тасия Руспановна * 19 |

**7.1.** Поле «Наименование» создается автоматически при *записи* достижения. В наименование прописываются *Тип признания* и *Участник* вида достижения.

| Ha                  | именование: | Премии | , нагр, поощ | р: Диплом , Ростец | қкая Анастасия Руслан | овна          |  |
|---------------------|-------------|--------|--------------|--------------------|-----------------------|---------------|--|
| <b>7.2.</b><br>уник | Также       | при    | записи       | достижению         | присваивается         |               |  |
| <i>j</i>            |             |        |              |                    |                       | Код: 00000623 |  |

7.3. В поле «Аннотация» можете ничего не вносить.

| нотация: |  |  |  |
|----------|--|--|--|
|          |  |  |  |
|          |  |  |  |
|          |  |  |  |
|          |  |  |  |
|          |  |  |  |
|          |  |  |  |

7.4. При необходимости, можно указать свой комментарий в соответствующем поле.

| Комментарий: |  |  |
|--------------|--|--|
|              |  |  |

7.5. В графе ответственный автоматически указывается пользователь, создавший данное достижение.

| Ответственный: | Ростецкая Анастасия Руслановна | • | • 0 |    |
|----------------|--------------------------------|---|-----|----|
| -              |                                |   |     | d, |

**8.** Поле «Статус» - система автоматически проставляет статус «На согласовании» (при необходимости статус можно поменять)

| Статус:        | ▼               |
|----------------|-----------------|
| Характеристики | На согласовании |
|                | На доработке    |
|                | Утверждено      |
|                | Отклонено       |

9. После заполнения Достижения нажмите «Записать и закрыть» (достижение запишется в систему, окно ввода закроется) или «Записать» (статья запишется, окно ввода не закроется)

Записать и закрыть Записать